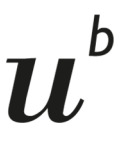

## Statistik herunterladen im SBB-Businessmanager

- 1. Einloggen im <u>SBB-Businessmanager</u>
- 2. Die betreffende Rechnungsstelle eingeben und auswählen

|          |                                      | Rechnungsstellen.®            | í.          |        |                      |
|----------|--------------------------------------|-------------------------------|-------------|--------|----------------------|
|          | Übersicht<br>Abonnemente             | Neu laden Filter zurücksetzen |             |        | Anzeige Resultate    |
| ٨        | Mitarbeitende                        | Rechnungsstelle               | Zahlart     | Status | Verantwortlich       |
| Ø        | Aufgaben                             | 02 020 10_FIN                 | QR-Rechnung | aktiv  | Schär Nadine         |
| 8        | Rechnungsstellen                     |                               | < (         | (1) >  |                      |
| ()<br>() | Kostenzuordnungen<br>Zusammenklappen |                               |             | ~      | Neue Rechnungsstelle |

## 3. Im Anschluss wählen Sie auf der rechten Seite "Statistiken herunterladen"

| Rechnungsstelle.                                       |                           |             |                             |                                              |               |
|--------------------------------------------------------|---------------------------|-------------|-----------------------------|----------------------------------------------|---------------|
| Universität Bern , UNI2021                             | Zum Vertrag $\rightarrow$ | Г           | Diese                       | Rechnungsstelle                              |               |
| Rechnungsstelle (j)                                    |                           |             |                             |                                              |               |
| 02 020 10_FIN                                          |                           | E           | в к                         | Kostenzuordnungen anzeigen                   | $\rightarrow$ |
| Status                                                 |                           |             |                             | Jeue Kostenzuordnung                         | $\rightarrow$ |
| aktiv                                                  | $\sim$                    | E           | a K                         | Kostenzuordnungen exportieren                | ¥.            |
| Beginndatum                                            |                           | e           |                             | (actenzuerdnungen importieren                | _             |
| Ē Do, 18.02.2021                                       |                           | E           |                             | costerizaoranangen importieren               |               |
| Von Organisation abweichende MwST/UID-Daten (optional) |                           | 2           | a N                         | Aitarbeitendenliste anzeigen                 | $\rightarrow$ |
| UID (optional) (j)                                     |                           | 6           | 8 V                         | /erantwortliche(n) und Stellvertreter        | $\rightarrow$ |
| CHE115250351                                           |                           |             | ů<br>Georgia                |                                              |               |
| MWST-befreit (optional)                                |                           |             | 899 S                       | statistiken nerunterladen                    | →             |
| MANCE @                                                |                           | 4           | B N                         | /wSt-Belege herunterladen                    | $\rightarrow$ |
| CHE115250351                                           |                           | 4           | B e                         | Kundenkommunikation-Präferenzen<br>editieren | $\rightarrow$ |
| IBAN (1)                                               |                           | 6           | 🖹 A                         | Abonnemente                                  | $\rightarrow$ |
| CH920900000300004067                                   |                           |             | -,                          |                                              |               |
| Zahlart (j)                                            |                           |             |                             |                                              |               |
| QR-Rechnung                                            | $\sim$                    | k           | Conta                       | alet                                         |               |
| Layout                                                 |                           | 1.          | COLLE                       | ave.                                         |               |
| Details                                                | $\sim$                    |             | BR M                        | c.                                           |               |
| Sprache                                                |                           | 5           | DD AU                       | a                                            |               |
| Deutsch                                                | $\sim$                    | B<br>P<br>3 | Busine<br>Postfac<br>3900 B | sstravel Service Center<br>ch 176<br>aria    |               |

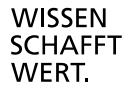

4. Sie können entweder den gewünschten Zeitraum eingrenzen, oder

|                     | Statistiken.                   |                                   |                                               |
|---------------------|--------------------------------|-----------------------------------|-----------------------------------------------|
| Ubersicht           | Vertrag: UNI2021               | Zum Vertrag $\rightarrow$         | Kontakt.                                      |
| Abonnemente         | Rechnungsstelle: 02 020 10_FIN | Zur Rechnungsstelle $\rightarrow$ |                                               |
| A Mitarbeitende     | Neue Statistik generieren      |                                   | SBB AG                                        |
| Aufgaben            | Datum Rechnungsnummer          |                                   | Businesstravel Service Center<br>Postfach 176 |
| Rechnungsstellen    | Von Bis                        |                                   | 3900 Brig                                     |
| E Kostenzuordnungen | 🗊 Fr, 01.09.2023               | 5.09.2023                         | Ortstarif                                     |
| C Zusammenklappen   |                                | Generieren                        | <u>Online-Formular</u>                        |
|                     |                                |                                   | Öffnungszeiten                                |
|                     |                                |                                   | geschlossen                                   |
|                     |                                |                                   | Montag bis Freitag<br>08:00-17:30 Uhr         |

Die gewünschte Rechnungsnummer direkt eingeben:

|                                                                      | Statistiken.                                                                    |                                                                |                                                                                                    |
|----------------------------------------------------------------------|---------------------------------------------------------------------------------|----------------------------------------------------------------|----------------------------------------------------------------------------------------------------|
| Übersicht   Abonnemente   Altarbeitende                              | Vertrag: UNI2021<br>Rechnungsstelle: 02 020 10_FIN<br>Neue Statistik generieren | Zum Vertrag $\rightarrow$<br>Zur Rechnungsstelle $\rightarrow$ | Kontakt.<br>SBB AG                                                                                                    |
| Aufgaben Aufgaben Rechnungsstellen Kostenzuordnungen Zusammenklappen | Datum Rechnungsnummer<br>Rechnungsnummer<br>9448062008                          | Generieren                                                     | Businesstravel Service Center<br>Postfach 176<br>3900 Brig<br><u>0848 111 456</u><br>Ortstarif<br><u>Online-Formular</u> |
|                                                                      |                                                                                 |                                                                | Öffnungszeiten<br>Samstag und Sonntag<br>geschlossen<br>Montag bis Freitag<br>08:00-17:30 Uhr                            |

5. Im Anschluss erscheint Ihnen ein Excel-Dokument Dieses können Sie als PDF drucken und bei Ihnen lokal abspeichern

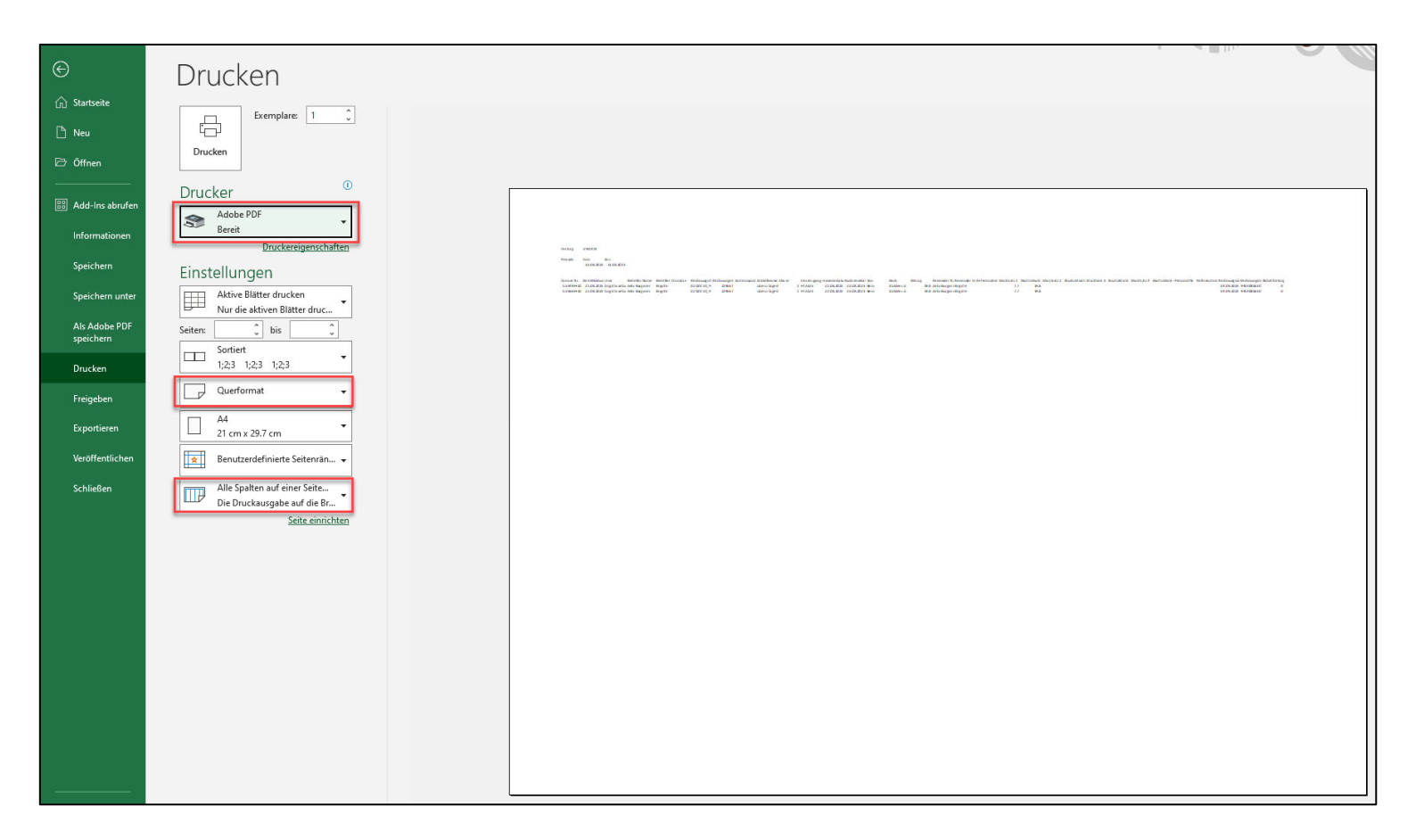

6. Bitte das PDF bei der SBB-Rechnung in eForms hochladen – herzlichen Dank!

- 7. Sollte Ihnen die Daten nicht richtig angezeigt werden, können Sie wie folgt vorgehen:
- 8. Markieren Sie die Spalte A
- 9. Wählen Sie in der Menuleiste die Rubrik "Daten" aus
- 10. Klicken Sie auf das Symbol "Text in Spalten"

|               |                    |               | 10.141                |                 | 010 0               | ai aa                    | 00,         |                | "•••••          |              | Jano          | ••              |               |              |                   |               |               |                    |          |            |            |
|---------------|--------------------|---------------|-----------------------|-----------------|---------------------|--------------------------|-------------|----------------|-----------------|--------------|---------------|-----------------|---------------|--------------|-------------------|---------------|---------------|--------------------|----------|------------|------------|
|               | D                  |               |                       |                 |                     |                          |             |                |                 |              |               |                 |               |              |                   |               |               |                    |          |            |            |
|               |                    |               |                       |                 |                     |                          |             |                |                 |              |               |                 |               |              |                   |               |               |                    |          |            |            |
|               |                    |               |                       |                 |                     |                          |             |                |                 |              |               |                 |               |              |                   |               |               |                    |          |            |            |
|               | $\boldsymbol{\nu}$ |               |                       |                 |                     |                          |             |                |                 |              |               |                 |               |              |                   |               |               |                    |          |            |            |
|               |                    |               |                       |                 |                     |                          |             |                |                 |              |               |                 |               |              |                   |               |               |                    |          |            |            |
| Datei Star    | Templafy           | Einfüge       | en Seitenlayout       | Formeln         | Daten               | Überprüfe                | n Ansio     | ht Auton       | natisieren      | Entwicklerto | ols Hilfe     | e Acroba        | at Power      | r Pivot      |                   |               |               |                    |          |            |            |
|               | is Text/CSV        | Won B         | ild v                 |                 | Abfr                | an und Verbi             | ndungen     |                |                 |              |               |                 | han           | = 🗖          | Blitzvors         | hau           | a Konsol      | idieren            | 1        |            |            |
|               | a dam Mah          |               |                       | l Lè            |                     | igen and verbi           | naangen     |                | Î               | _   2̂↓      | <u>ά</u> Ż    |                 |               | 58           | Dura literati     |               | me number     |                    |          | ₩?         | 1 A        |
| Daten         | is dem web         |               | zt verwendete Quellei | Alle            | Eiger               |                          |             | Organisatio    | Aktien          | - zi So      | ortieren Filt | tern            | ut anwenden   | Text in      |                   | entrernen     | Bezient       |                    | Was-1    | wäre-wenn- | Prognoseb  |
| abrufen ~ 🖽 A | us Tabelle/Bereic  | h [🖰 Vorha    | indene Verbindungen   | aktualisiere    | n 🖌 🗟 Verkr         | lüpfungen bea            | rbeiten     | organisation   |                 | ▲↓           |               | 🕁 Erwe          | itert         | Spalten      | \delta Datenüb    | erprüfung `   | r [ 🚺 Datenn  | nodell verwalten   | A        | nalyse ~   | -          |
|               | Daten abrufen u    | und transform | nieren                |                 | bfragen und         | Verbindungen             |             | Da             | tentypen        |              | Sortier       | ren und Filterr | ı             |              |                   | Datente       | pols          |                    |          | Progn      | iose       |
|               |                    |               |                       |                 |                     |                          |             |                |                 |              |               |                 |               |              |                   |               |               |                    |          |            |            |
| A1 *          |                    | $\sqrt{-f_X}$ | Vertrag;UNI202        |                 |                     |                          |             |                |                 |              |               |                 |               |              |                   |               |               |                    |          |            |            |
|               |                    |               |                       |                 |                     |                          |             |                |                 |              |               |                 |               |              |                   |               |               |                    |          |            |            |
|               |                    |               |                       |                 |                     |                          |             |                |                 |              |               |                 |               |              |                   |               |               |                    |          |            |            |
| A             | в                  | c             | DE                    | F               | G                   | н                        | i 1         | ј к            | L L             | м            | N             | 0               | р             | Q            | R                 | s             | т             | U                  | v        | w          | x          |
| Vertrag:UN    | 2021               |               |                       |                 |                     |                          |             |                |                 |              |               |                 |               | -            |                   |               |               |                    |          |            |            |
|               |                    |               |                       |                 |                     |                          |             |                |                 |              |               |                 |               |              |                   |               |               |                    |          |            |            |
| Periode;V     | n:;Bis:            |               |                       |                 |                     |                          |             |                |                 |              |               |                 |               |              |                   |               |               |                    |          |            |            |
| ;01.07.202    | 01.08.2023         |               |                       |                 |                     |                          |             |                |                 |              |               |                 |               |              |                   |               |               |                    |          |            |            |
|               |                    |               |                       |                 |                     |                          |             |                |                 |              |               |                 |               |              |                   |               |               |                    |          |            |            |
| 4             |                    |               |                       |                 |                     |                          |             |                |                 |              |               |                 |               |              |                   |               |               |                    |          |            |            |
| Dossier Nr.   | Bestelldatum       | ;User;Beste   | eller Name;Bestel     | er Vorname;F    | echnungsst          | elle;Rechnu              | ngsstelle-I | D;Kostenzuo    | rdnung;Artike   | bezeichnur   | ng;Klasse;Ei  | rmässigung;     | Hinreisedat   | tum;Rückre   | isedatum;         | Von;Nach;     | Betrag;Reis   | ender Name;R       | aisende  | r Vorname  | ;Referenz  |
| 500140030     | 5;04.07.2023;g     | azzi.rafael   | a@gmail.com;Gaz       | i;Rafaela;80 9  | 05 10_DCBP          | _Sekretariat             | 2;638926;;  | City-Ticket;2; | HTA123;06.07.   | 2023;06.07.  | 2023;Bern;Z   | Zürich HB;56    | i.8;Gazzi;Raf | aela;;7.700  | ;56.8;;;;;;;;;    | 17.07.2023    | ;009454079    | 385;2.05           |          |            |            |
| 500146029     | 3;04.07.2023;g     | azzi.rafael   | a@gmail.com;Gaz       | i;Rafaela;80 9  | 05 10_DCBP          | _Sekretariat             | 2;638926;;  | City-Ticket;2; | HTA123;05.07.   | 2023;05.07.  | 2023;Bern;Z   | Zürich HB;56    | i.8;Gazzi;Raf | aela;;7.700  | ;56.8;;;;;;;;;;   | 17.07.2023    | ;009454079    | 385;2.05           |          |            |            |
| 10 507861096  | 5;10.07.2023;s     | arah.tewor    | rte@unibe.ch;Tew      | orte;Sarah;80   | 905 10_DCB          | P_Sekretaria             | t 2;638926  | ;Libero Tage   | skarte;2;HTA1   | 23;10.07.202 | 3;11.07.202   | 23;Bern;Mür     | nchenbuchs    | ee;7.4;Tew   | orte;Sarah        | ;BK 905-11    | ;7.700;7.4;;; | ;;;;;Luciani;17.0; | 7.2023;0 | 0094540793 | 385;0.0    |
| 510312093     | 3;12.07.2023;g     | azzi.rafaela  | a@gmail.com;Gaz       | i;Rafaela;80 9  | 05 10_DCBP          | _Sekretariat             | 2;638926;;  | City-Ticket;2; | HTA123;13.07.   | 2023;13.07.  | 2023;Bern;Z   | Zürich HB;56    | i.8;Gazzi;Raf | aela;;7.700  | ;56.8;;;;;;;;;;   | 17.07.2023    | ;009454079    | 385;2.05           |          |            |            |
| 2 510317093   | l;12.07.2023;g     | azzi.rafaela  | a@gmail.com;Gaz       | i;Rafaela;80 9  | 05 10_DCBP          | _Sekretariat             | 2;638926;;  | City-Ticket;2; | HTA123;17.07.   | 2023;17.07.  | 2023;Bern;2   | Zürich HB;56    | .8;Gazzi;Raf  | aela;;7.700  | ;56.8;;;;;;;;;;   | 17.07.2023    | ;009454079    | 385;2.05           |          |            |            |
| 18 520360094  | 5;21.07.2023;v     | ladimir.str   | oek@unibe.ch;Str      | oek;Vladimir;   | 30 905 10_D         | CBP_Sekreta              | riat 2;6389 | 26;;Point-to-  | point Ticket;2; | HTA123;21.0  | 07.2023;22.0  | 07.2023;Ber     | n Bümpliz S   | üd;Zürich F  | lughafen;2        | 9.5;Stroek    | ;Vladimir;;7  | .700;29.5;;;;;;;;; | 03.08.20 | 023;009460 | 048919;1.2 |
| 14 520586093  | 5;21.07.2023;n     | icolas.lent   | z@unibe.ch;LENT       | ;Nicolas;80 90  | 5 10_DCBP_          | Sekretariat :            | 2;638926;;S | uper Sparpre   | is Europa;1;;0  | 3.09.2023;;B | ern;Wien F    | 4bf;104.0;LE    | NTZ;NICOLA    | S;;0.000;10  | 4.0;;;;;;;;;;0    | 3.08.2023;0   | 0946004891    | .9;0.0             |          |            |            |
| 15 520586093  | 5;21.07.2023;n     | icolas.lent   | z@unibe.ch;LENT       | ;Nicolas;80 90  | 5 10_DCBP_          | Sekretariat              | 2;638926;;S | uper Sparpre   | is Europa;1;;0  | 3.09.2023;;Z | ürich HB;M    | ünchen Hbf      | ;0.0;LENTZ;N  | NICOLAS;;;;  | ;;;;;;;;03.08     | .2023;00940   | 50048919;0.   | 0                  |          |            |            |
| 15 520586093  | 5;21.07.2023;n     | licolas.lent  | z@unibe.ch;LENT       | ;Nicolas;80 90  | 5 10_DCBP_          | Sekretariat              | 2;638926;;S | uper Sparpre   | is Europa;1;;0  | 3.09.2023;;N | lünchen Hb    | of;Wien Hbf     | ;0.0;LENTZ;N  | VICOLAS;;;;  | ;;;;;;;03.08      | .2023;00940   | 50048919;0.   | 0                  |          |            |            |
| 520586093     | 5;21.07.2023;n     | icolas.lent   | z@unibe.ch;LENT       | ;Nicolas;80 90  | 5 10_DCBP_          | Sekretariat              | 2;638926;;S | uper Sparpre   | is Europa;1;;0  | 3.09.2023;;V | Vien Hbf;Be   | ern;120.0;LE    | NTZ;NICOLA    | S;;0.000;12  | 0.0;;;;;;;;;;0    | 3.08.2023;0   | 0946004891    | .9;0.0             |          |            |            |
| 18 520586093  | 5;21.07.2023;n     | icolas.lent   | z@unibe.ch;LENT       | ;Nicolas;80 90  | 5 10_DCBP_          | Sekretariat              | 2;638926;;S | uper Sparpre   | is Europa;1;;0  | 3.09.2023;;V | Vien Hbf;Fr   | ankfurt (Ma     | in) Hbf;0.0;l | LENTZ;NICC   | DLAS;;;;;;;;;;;;; | ;;;03.08.202  | 3;00946004    | 8919;0.0           |          |            |            |
| 9 520586093   | 5;21.07.2023;n     | icolas.lent   | z@unibe.ch;LENT       | ;Nicolas;80 90  | 5 10_DCBP_          | Sekretariat              | 2;638926;;S | uper Sparpre   | is Europa;1;;0  | 1.09.2023;;F | rankturt (M   | lain) Hbf;Ba    | sel SBB;0.0;  | LENTZ;NICC   | DLAS;;;;;;;;;;;   | ;;;03.08.202  | 3;00946004    | 8919;0.0           |          |            |            |
| 520609092     | 1;21.07.2023;a     | Ilicia.beauf  | ils@unibe.ch;Bea      | itils;Alicia;80 | 05 10_DCB           | _Sekretaria              | t 2;638926; | Super Sparp    | reis Europa;1;l | HIA123;03.0  | 9.2023;;Ber   | rn;Wien Hbf     | ;108.0;BEAU   | JFILS;ALICIA | 4;;0.000;10       | 8.0;;;;;;;079 | 5682671;;03   | 3.08.2023;00946    | 0048919  | 9;0.0      |            |
| 520609092     | 1;21.07.2023;a     | Ilicia.beauf  | IIs@unibe.ch;Bea      | itils;Alicia;80 | 05 10_DCB           | 2_Sekretaria             | t 2;638926; | Super Sparp    | reis Europa;1;; | 03.09.2023;  | Zurich HB;    | Munchen H       | ot;0.0;BEAU   | FILS;ALICIA  | ;;;;;;;;;;0795    | 682671;;03    | .08.2023;00   | 9460048919;0.0     | 1        |            |            |
| 520609092     | 1;21.07.2023;a     | ilicia.beauf  | ils@unibe.ch;Bea      | itils;Alicia;80 | 05 10_DCB           | <sup>2</sup> _Sekretaria | t 2;638926; | Super Sparp    | reis Europa;1;; | 03.09.2023;; | München H     | Hbt;Wien H      | ot;0.0;BEAU   | FILS;ALICIA  | ;;;;;;;;;;0795    | 682671;;03    | .08.2023;00   | 9460048919;0.0     | 1        |            |            |
| 532210096     | Bahnhof;Bern       | Bümpliz Si    | üd;30.6;Stroek;Vla    | dimir;;7.700;3  | ).6;;;;;;;;;;;;;;1. | 2                        |             |                |                 |              |               |                 |               |              |                   |               |               |                    |          |            |            |
| 4             |                    |               |                       |                 |                     |                          |             |                |                 |              |               |                 |               |              |                   |               |               |                    |          |            |            |

11. Es erscheint Ihnen folgendes Fenster, wobei Sie auf "weiter" klicken

| ^        |
|----------|
| ^        |
| ^        |
| ^        |
| ~<br>t ~ |
| * *      |
|          |
|          |

12. Anschliessend entfernen Sie das Häkchen bei "Tabstopp" und setzen es bei "Semikolon"

| 00             | Textkonvertieru                                                               | ngs-Assistent - S                             | Schritt 2 von 3            |                        |                  |             | ?     |
|----------------|-------------------------------------------------------------------------------|-----------------------------------------------|----------------------------|------------------------|------------------|-------------|-------|
| g              | Dieses Dialogfeld<br>sehen, wie Ihr Text                                      | ermöglicht es Ihne<br>erscheinen wird.        | n, Trennzeichen f          | estzulegen. Sie könne  | n in der Vorscha | u der marki | erten |
| 1              | Trennzeichen                                                                  |                                               |                            |                        |                  |             |       |
|                | Tabstopp                                                                      |                                               |                            |                        |                  |             |       |
|                | Semikolon                                                                     | Aufe                                          | inanderfolgende            | Trennzeichen als ein 2 | Zeichen behande  | In          |       |
| l              | Leerzeichen                                                                   | Te <u>x</u> tquali                            | ifizierer:                 |                        | ~                | /           |       |
| 1              |                                                                               |                                               |                            |                        |                  |             |       |
| _              | <u>A</u> ndere:                                                               |                                               |                            |                        |                  |             |       |
|                | Datenvors <u>c</u> hau                                                        | UNI2021                                       |                            |                        |                  |             |       |
| 1              | Datenvorschau<br>Vertrag                                                      | UNI2021                                       | Diet                       |                        |                  |             |       |
| n<br>0_        | _ Andere:<br>Datenvors <u>c</u> hau<br>Vertrag<br>Periode                     | UNI2021<br>Von:<br>01.07.2023                 | Bis:<br>01.08.2023         |                        |                  |             |       |
| n<br>0<br>1    | Datenvorschau<br>Vertrag<br>Periode<br>Dossier Nr.                            | UNI2021<br>Von:<br>01.07.2023<br>Bestelldatum | Bis:<br>01.08.2023         | Besteller Name         | Besteller V      | 'orname R   | lech  |
| n<br>0<br>1    | ☐ Andere:<br>Datenvors <u>c</u> hau<br>Vertrag<br>Periode<br>Dossier Nr.<br>< | UNI2021<br>Von:<br>01.07.2023<br>Bestelldatum | Bis:<br>01.08.2023<br>User | Besteller Name         | Besteller V      | 'orname R   | tech  |
| 1n<br>10<br>10 | Datenvorschau<br>Vertrag<br>Periode<br>Dossier Nr.                            | UNI2021<br>Von:<br>01.07.2023<br>Bestelldatum | Bis:<br>01.08.2023<br>User | Besteller Name         | Besteller V      | 'orname B   | tech  |

13. Bitte auf "Fertig stellen" klicken

14. Auf dem Pop-Up bitte auf "Ok" klicken

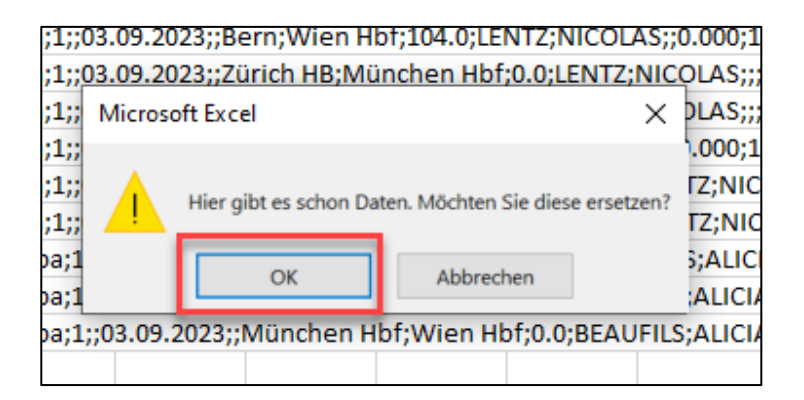

15. Im Anschluss alle Spalten auswählen, welche Daten erhalten und in der letzten Spalte mit Doppelklick auf die Linie zwischen den Spalten klicken. So wird die Spaltengrösse optimal erweitert und Sie können bei Schritt 6 weiterfahren.

 $u^{\scriptscriptstyle b}$